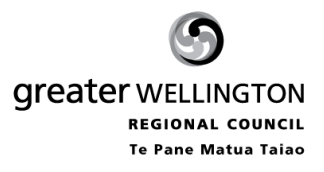

# WATER USE

# A guide to using GWRC's Water Use Data Management System

### Logging on

Use an internet browser and type in the following address

http://wateruse.gw.govt.nz

Type in your customer number and password then click Login

| 🖉 WUDMS - Login - Windows Internet Explorer                                                                                                    | W McAfee                                 | - <u>- 0 ×</u>        |
|----------------------------------------------------------------------------------------------------|------------------------------------------|-----------------------|
| C C C F R http://wateruse.gw.govt.nz/cgi-bin/WUDMSWebServer.cgi                                                                                                    | 🔄 🊱 🗙 Google                             | P -                   |
| Links 🏧 Tessa 🕤 GW 🕤 Rivers 🕤 Rainfall 🕙 Bathing 🔊 Photos 🌄 MetConnect 📓 BNZ 💠 ANZ 😰 Cisco 🕔 W                                                                                  | riki 👩 GPS Tracking 👩 WUDMS  🗐 Track-It! | »                     |
| 😪 🀼 🏉 WUDMS - Login                                                                                                    | 🙆 🔹 📾 🔹 🖶 🛃 Page 🔹                       | () T <u>o</u> ols • * |
|                                                                                                    |                                          |                       |
|                                                                                                    | Water Use                                |                       |
| greater WELLINGTON                                                                                                    | Data Management                          |                       |
| REGIONAL COUNCIL                                                                                                    | System                                   |                       |
| Te Pane Matua Taiao                                                                                                    |                                          |                       |
| Log in                                                                                                    |                                          |                       |
|                                                                                                    |                                          | -                     |
|                                                                                                    |                                          |                       |
| Customer                                                                                                    |                                          |                       |
|                                                                                                    | =1                                       |                       |
|                                                                                                    | n                                        |                       |
| Note: The password is case sensitive, but the customer number not.                                                                                                    | is                                       |                       |
| Forgotten your password? Enter your customer number and o<br>the button below. The password will be emailed to the designat<br>email address for the specified customer number. | lick<br>ed                               |                       |
| Send Reminder                                                                                                    | ſ                                        |                       |
| Greater Wellington Regional Council                                                                                                    |                                          | -                     |
|                                                                                                    |                                          |                       |
|                                                                                                    |                                          | <u>_</u>              |
|                                                                                                    | Local intranet                           | 💐 100% 🔹 🎢            |

Each of the consent ID's will be listed along with the relevant meter number, the last reading and the date of the last reading. You can either view the data or enter new readings from this screen.

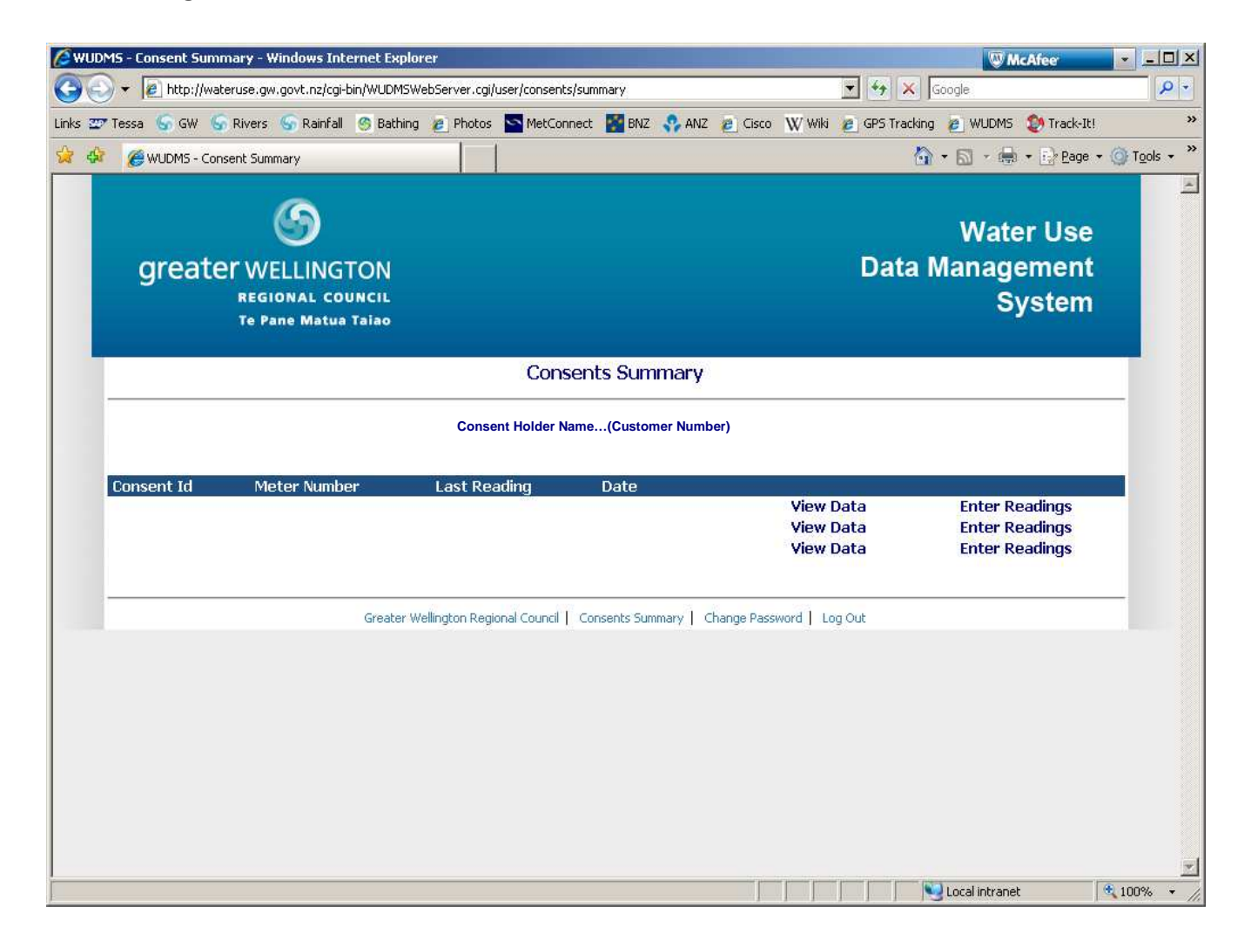

You can also choose to change your password if you wish using the options along the bottom of the page.

### Entering new readings

Click the *Enter Readings* option to the right of the relevant meter.

| 🔪 🖌 🖉 http://wateruse.gw.govt.pz/cgi-bip/WLIDMSWebServer.cgi/user/data/eptry?copseptid=305                                                                                                    | 47 Sonde                                                                                                    |
|----------------------------------------------------------------------------------------------------|----------------------------------------------------------------------------------------------------|
| Tacca 🕞 CW 🕞 Diver: 🕞 Dainfall 🚳 Bathing 🖉 Denter 🔊 Mat/Connect 🖉 BN7                                                                                                    | ANIZ Circo WWIII CDS Tracking & WIIDMS M Track.TH                                                                                                    |
|                                                                                                    |                                                                                                    |
| C WUDM5 - Meter Reading Online Entry.                                                                                                    | 🗍 • 🕅 • 🖾 Fads • 🗔 I                                                                                                    |
| 6                                                                                                    |                                                                                                    |
|                                                                                                    | Water Use                                                                                                    |
| greater WELLINGTON                                                                                                    | Data Management                                                                                                    |
| REGIONAL COUNCIL                                                                                                    | System                                                                                                    |
| Te Pane Matua Taiao                                                                                                    |                                                                                                    |
| Data Entru                                                                                                    |                                                                                                    |
| Data Ellu y                                                                                                    | hack to Consent(s) Summary                                                                                                    |
|                                                                                                    |                                                                                                    |
| Consent Details                                                                                                    | Monitoring Deriod                                                                                                    |
| Consent Holder:                                                                                                    | Dec 2012                                                                                                    |
|                                                                                                    | Nov 2012                                                                                                    |
| Cite Name                                                                                                    | Oct 2012                                                                                                    |
| Site Name:                                                                                                    | Sep 2012                                                                                                    |
|                                                                                                    |                                                                                                    |
| Max Daily Alloc:                                                                                                    |                                                                                                    |
| Max Daily Alloc:<br>Max Weekly Alloc:                                                                                                    |                                                                                                    |
| Max Daily Alloc:<br>Max Weekly Alloc:<br>Max Annual Alloc:                                                                                                    |                                                                                                    |
| Max Daily Alloc:<br>Max Weekly Alloc:<br>Max Annual Alloc:<br>Max Take Rate:                                                                                                    |                                                                                                    |
| Max Daily Alloc:<br>Max Weekly Alloc:<br>Max Annual Alloc:<br>Max Take Rate:<br>Recording Frequency:                                                                                                    |                                                                                                    |
| Max Daily Alloc:<br>Max Weekly Alloc:<br>Max Annual Alloc:<br>Max Take Rate:<br>Recording Frequency:<br>Reporting Frequency:                                                                                                    |                                                                                                    |
| Max Daily Alloc:<br>Max Weekly Alloc:<br>Max Annual Alloc:<br>Max Take Rate:<br>Recording Frequency:<br>Reporting Frequency:                                                                                                    |                                                                                                    |
| Max Daily Alloc:<br>Max Weekly Alloc:<br>Max Annual Alloc:<br>Max Take Rate:<br>Recording Frequency:<br>Reporting Frequency:<br>Meter Readings for Dec 2012                                                                                                    | Hold mouse over the headings below to read                                                                                                    |
| Max Daily Alloc:<br>Max Weekly Alloc:<br>Max Annual Alloc:<br>Max Take Rate:<br>Recording Frequency:<br>Reporting Frequency:<br>Meter Readings for Dec 2012<br>Please record each reading against the date that the meter was read.                                                                                                    | Hold mouse over the headings below to read<br>more                                                                                                    |
| Max Daily Alloc:<br>Max Weekly Alloc:<br>Max Annual Alloc:<br>Max Take Rate:<br>Recording Frequency:<br>Reporting Frequency:<br>Meter Readings for Dec 2012<br>Please record each reading against the date that the meter was read.<br>Save Reset Cancel                                                                                                    | Hold mouse over the headings below to read<br>more<br>Entering Data                                                                                                    |
| Max Daily Alloc:<br>Max Weekly Alloc:<br>Max Annual Alloc:<br>Max Take Rate:<br>Recording Frequency:<br>Reporting Frequency:<br>Meter Readings for Dec 2012<br>Please record each reading against the date that the meter was read.<br>Save Reset Cancel<br>Meter:                                                                                                    | Hold mouse over the headings below to read<br>more<br>Entering Data<br>Saving Your Readings                                                                                                    |
| Max Daily Alloc:<br>Max Weekly Alloc:<br>Max Annual Alloc:<br>Max Take Rate:<br>Recording Frequency:<br>Reporting Frequency:<br>Meter Readings for Dec 2012<br>Please record each reading against the date that the meter was read.<br>Save Reset Cancel<br>Meter:<br>Last Reading for Previous Months:                                                                   | Hold mouse over the headings below to read<br>more<br>Entering Data<br>Saving Your Readings<br>IMPORTANT!                                                                                                    |
| Max Daily Alloc:<br>Max Weekly Alloc:<br>Max Annual Alloc:<br>Max Take Rate:<br>Recording Frequency:<br>Reporting Frequency:<br>Meter Readings for Dec 2012<br>Please record each reading against the date that the meter was read.<br>Save Recet Cancel<br>Meter:<br>Last Reading for Previous Months:<br>December 12                                                    | Hold mouse over the headings below to read<br>more<br>Entering Data<br>Saving Your Readings<br>IMPORTANT!<br>If any reading is less than the previous one, all<br>readings after the will be related. Place one re-                                                                                                    |
| Max Daily Alloc:<br>Max Weekly Alloc:<br>Max Annual Alloc:<br>Max Take Rate:<br>Recording Frequency:<br>Reporting Frequency:<br>Meter Readings for Dec 2012<br>Please record each reading against the date that the meter was read.<br>Save Recet Cancel<br>Meter:<br>Last Reading for Previous Months:<br>December 12<br>1 100000.000                                    | Hold mouse over the headings below to read<br>more<br>Entering Data<br>Saving Your Readings<br>IMPORTANT!<br>If any reading is less than the previous one, all<br>readings after that will be rejected. Please ensure<br>that you have the correct number of digits in your                                                                                                    |
| Max Daily Alloc:<br>Max Weekly Alloc:<br>Max Annual Alloc:<br>Max Take Rate:<br>Recording Frequency:<br>Reporting Frequency:<br>Meter Readings for Dec 2012<br>Please record each reading against the date that the meter was read.<br>Meter:<br>Last Reading for Previous Months:<br>December 12<br>1 100000.000<br>2 101000.000                                         | Hold mouse over the headings below to read<br>more<br>Entering Data<br>Saving Your Readings<br>IMPORTANT!<br>If any reading is less than the previous one, all<br>readings after that will be rejected. Please ensure<br>that you have the correct number of digits in your<br>reading entries. Otherwise, include a 'm' in front of                                                                                                    |
| Max Daily Alloc:<br>Max Weekly Alloc:<br>Max Annual Alloc:<br>Max Take Rate:<br>Recording Frequency:<br>Reporting Frequency:<br>Meter Readings for Dec 2012<br>Please record each reading against the date that the meter was read.<br>Meter:<br>Last Reading for Previous Months:<br>December 12<br>1 100000.000<br>2 101000.000<br>3 102000.000                         | Hold mouse over the headings below to read<br>more<br>Entering Data<br>Saving Your Readings<br>IMPORTANT!<br>If any reading is less than the previous one, all<br>readings after that will be rejected. Please ensure<br>that you have the correct number of digits in your<br>reading entries. Otherwise, include a 'm' in front of<br>your reading if a new meter has been installed.<br>See helow                                                                                  |
| Max Daily Alloc:<br>Max Weekly Alloc:<br>Max Annual Alloc:<br>Max Take Rate:<br>Recording Frequency:<br>Reporting Frequency:<br>Meter Readings for Dec 2012<br>Please record each reading against the date that the meter was read.<br>Meter:<br>Last Reading for Previous Months:<br>December 12<br>1 100000.000<br>2 101000.000<br>3 102000.000<br>4                    | Hold mouse over the headings below to read<br>more<br>Entering Data<br>Saving Your Readings<br>IMPORTANT!<br>If any reading is less than the previous one, all<br>readings after that will be rejected. Please ensure<br>that you have the correct number of digits in your<br>reading entries. Otherwise, include a 'm' in front of<br>your reading if a new meter has been installed.<br>See below.                                                                                 |
| Max Daily Alloc:<br>Max Weekly Alloc:<br>Max Annual Alloc:<br>Max Take Rate:<br>Recording Frequency:<br>Reporting Frequency:<br>Meter Readings for Dec 2012<br>Please record each reading against the date that the meter was read.<br>Meter:<br>Last Reading for Previous Months:<br>December 12<br>1 10000.000<br>2 101000.000<br>3 102000.000<br>4<br>5                | Hold mouse over the headings below to read<br>more<br>Entering Data<br>Saving Your Readings<br>IMPORTANT!<br>If any reading is less than the previous one, all<br>readings after that will be rejected. Please ensure<br>that you have the correct number of digits in your<br>reading entries. Otherwise, include a 'm' in front of<br>your reading if a new meter has been installed.<br>See below.<br>If You Have Installed a New Meter                                            |
| Max Daily Alloc:<br>Max Weekly Alloc:<br>Max Annual Alloc:<br>Max Take Rate:<br>Recording Frequency:<br>Reporting Frequency:<br>Meter Readings for Dec 2012<br>Please record each reading against the date that the meter was read.<br>Meter:<br>Last Reading for Previous Months:<br>December 12<br>1 10000.000<br>2 101000.000<br>3 102000.000<br>4<br>5<br>6           | Hold mouse over the headings below to read<br>more<br>Entering Data<br>Saving Your Readings<br>IMPORTANT!<br>If any reading is less than the previous one, all<br>readings after that will be rejected. Please ensure<br>that you have the correct number of digits in your<br>reading entries. Otherwise, include a 'm' in front of<br>your reading if a new meter has been installed.<br>See below.<br>If You Have Installed a New Meter<br>Selecting a Different Monitoring Period |
| Max Daily Alloc:<br>Max Weekly Alloc:<br>Max Annual Alloc:<br>Max Take Rate:<br>Recording Frequency:<br>Reporting Frequency:<br>Meter Readings for Dec 2012<br>Please record each reading against the date that the meter was read.<br>Meter:<br>Last Reading for Previous Months:<br>December 12<br>1 10000.000<br>2 101000.000<br>3 102000.000<br>4<br>5<br>6<br>7      | Hold mouse over the headings below to read<br>more<br>Entering Data<br>Saving Your Readings<br>IMPORTANT!<br>If any reading is less than the previous one, all<br>readings after that will be rejected. Please ensure<br>that you have the correct number of digits in your<br>reading entries. Otherwise, include a 'm' in front of<br>your reading if a new meter has been installed.<br>See below.<br>If You Have Installed a New Meter<br>Selecting a Different Monitoring Period |
| Max Daily Alloc:<br>Max Weekly Alloc:<br>Max Annual Alloc:<br>Max Take Rate:<br>Recording Frequency:<br>Reporting Frequency:<br>Meter Readings for Dec 2012<br>Please record each reading against the date that the meter was read.<br>Meter:<br>Last Reading for Previous Months:<br>December 12<br>1 10000.000<br>2 101000.000<br>3 102000.000<br>4<br>5<br>6<br>7<br>8 | Hold mouse over the headings below to read<br>more<br>Entering Data<br>Saving Your Readings<br>IMPORTANTI<br>If any reading is less than the previous one, all<br>readings after that will be rejected. Please ensure<br>that you have the correct number of digits in your<br>reading entries. Otherwise, include a 'm' in front of<br>your reading if a new meter has been installed.<br>See below.<br>If You Have Installed a New Meter<br>Selecting a Different Monitoring Period |

The summary of the consent holder, site name, maximum allocation and maximum take etc, are shown at the top of this page. You can enter new meter readings in the relevant field, select the month from the top right.

The table will only allow increasing readings, however if you install a new meter, you must type an "m" before the reading to enable a lower reading to be entered (e.g. in the above example you might type m10000 on the 4<sup>th</sup> of December).

At the top right of the page you can choose to go back to the Consent Summary page, or you can logout at the bottom of the page.

### Viewing data

In the example below, the blue line is the actual meter reading (which should increase and uses the left hand axis) and the red line is the raw take volume (which will change depending on use and uses the right hand axis).

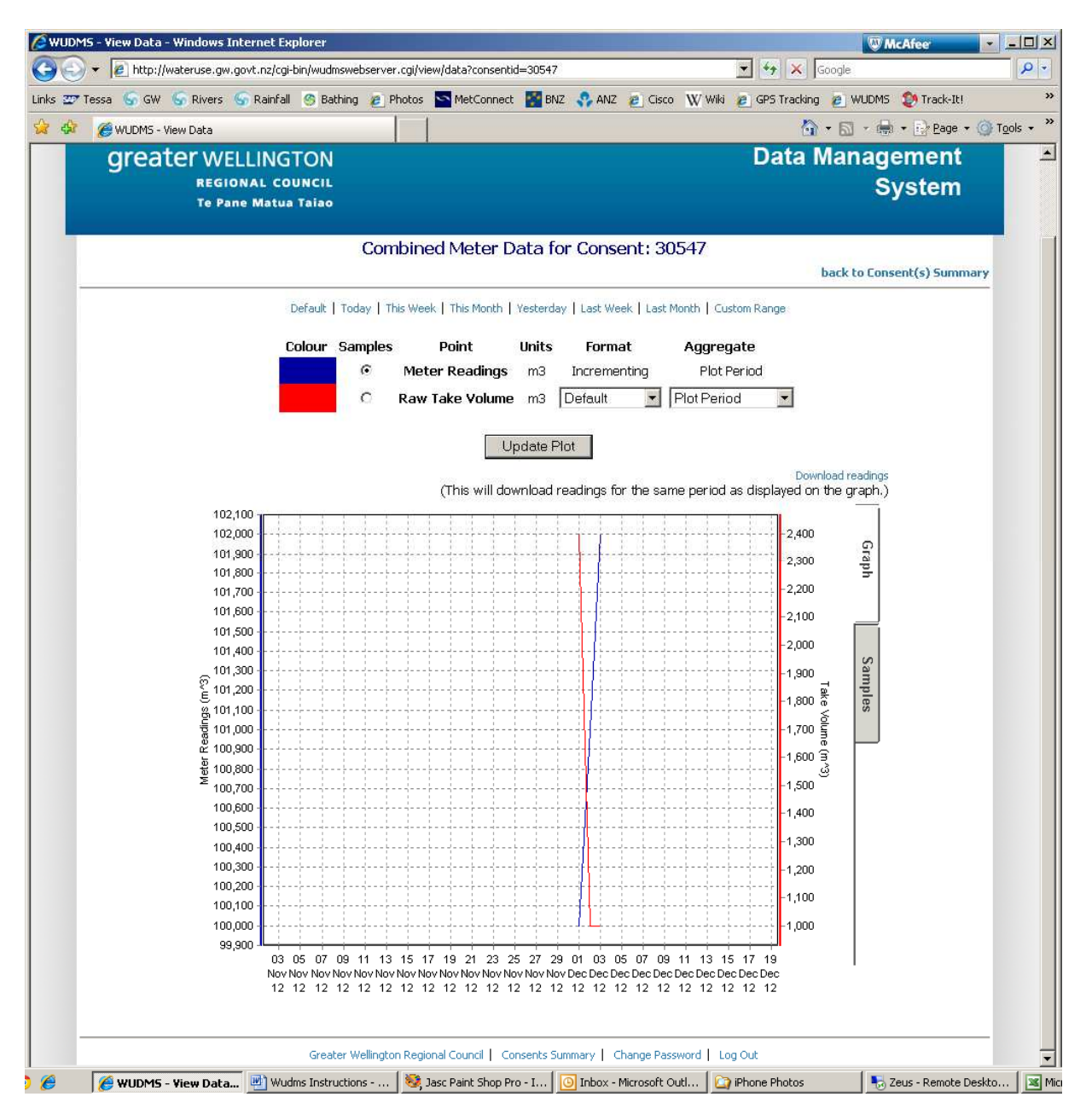

You can click on the *Samples* tab on the right side of the graph to view the actual data.

You can also change the period of your graph by selecting a fixed period at the top of the page or by entering custom dates.